# Instructivo para la confección Declaración Jurada de Productos y Subproductos de Origen Vegetal

## Res. Senasa 472/2014 y Res. Senasa 11/2018

Todo introductor o transportista de productos y subproductos de origen vegetal hospedantes de las plagas cuarentenarias (Mosca de los Frutos y Lobesia botrana) que quiera ingresar a las siguientes áreas protegidas: Región Patagónica, Oasis Libres, provincia de Mendoza y los valles productivos de San Juan —estas últimas dos áreas con escasa prevalencia—; debe confeccionar la declaración jurada de productos y subproductos de origen vegetal, según <u>Resoluciones Senasa Nº472/2014</u> y Nº 11/2018.

De acuerdo a lo estipulado en la <u>Resolución Senasa Nº11/2018</u>, la emisión del mencionado documento se debe realizar en forma digital.

#### 1- Acceso confección declaración jurada digital (perfil público).

La misma se confecciona ingresando por la página oficial del Organismo, desplegando el formulario de carga de la siguiente manera: CADENA VEGETAL – Frutales – Comercio – TRANSITO NACIONAL (Link acceso http://www.senasa.gob.ar/cadena-vegetal/frutales/comercio/transito-nacional)

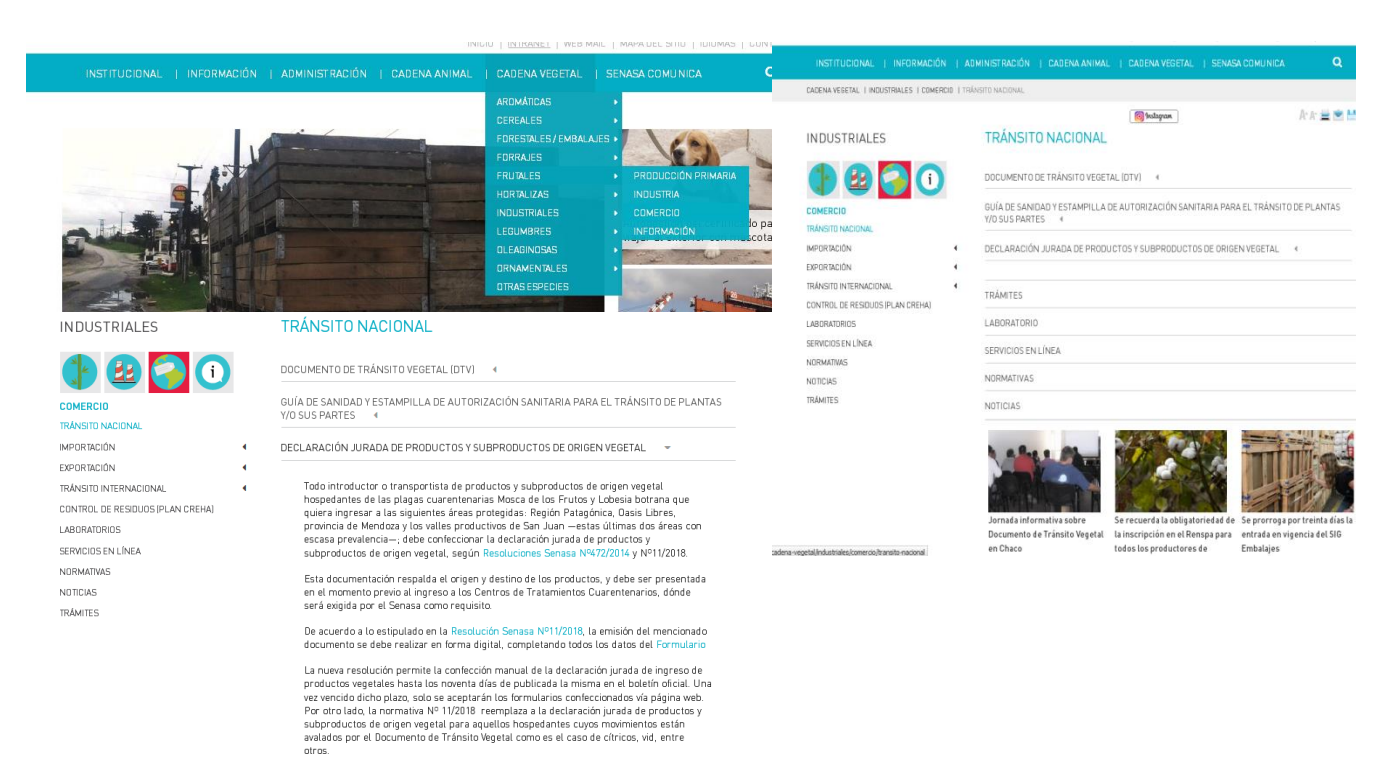

COORDINACIÓN SISTEMA ÚNICO DE FISCALIZACIÓN PERMANENTE AV. Paseo Colón 315 – Piso 4 – Ot 16 C. A. B. A. (1063) Tel:: 011 – 4121 - 5174 Al ingresar por la ruta especificada, se desplegará a modo de introducción el fundamento de la emisión de la DDJJ, clickendo sobre *Formulario*, se el sistema redirigirá a la página de generación de la DDJJ.

## 2- Confección Declaración Jurada

Al acceder a generación de Productos Vegetales, se despliega *generación*, ingresando a dicha opción de despliega el formulario de confección.

| SIGPV-SUFP: Tratamientos Cuare                    | ntenarios                    |                                                   |
|---------------------------------------------------|------------------------------|---------------------------------------------------|
| 🗲 senasa                                          |                              | Usr: publico publico (publico)<br>Perfil: Publico |
| Inicio Salir Declaración de Productos Vegetales - |                              |                                                   |
| Generación                                        |                              |                                                   |
|                                                   |                              |                                                   |
|                                                   |                              |                                                   |
|                                                   |                              |                                                   |
|                                                   |                              |                                                   |
|                                                   |                              |                                                   |
|                                                   |                              |                                                   |
|                                                   |                              |                                                   |
|                                                   |                              |                                                   |
| SIGDV-SLIED. Tratamientos Cuare                   | ntenarios                    |                                                   |
|                                                   | internarios                  | Inicio Salir SIGPV-SUFF                           |
| = senasa                                          |                              | Perfil: Publico                                   |
| Inicio Salir Declaración de Productos Vegetales - |                              |                                                   |
|                                                   | Declarad                     | ación Jurada de Ingreso de Productos Vegetales    |
|                                                   |                              | Seleccionar Remitente                             |
|                                                   |                              | Traer Datos Remitente                             |
|                                                   | MÚLTIPLE                     | E                                                 |
|                                                   | CUIT                         | IT Buscar                                         |
|                                                   | Dirección                    |                                                   |
|                                                   | Tipo                         | io OProductor OMinorista OMayorista               |
|                                                   | Mercado Concentrador         | or Osupermercado OIndustria                       |
|                                                   |                              | Seleccionar Destinatario                          |
|                                                   |                              | Traer Datos Destinatarios                         |
|                                                   | MÚLTIPLE                     |                                                   |
|                                                   | CUIT                         |                                                   |
|                                                   | Dirección                    |                                                   |
|                                                   | Tipo<br>Mercado Concentrador |                                                   |
|                                                   | mercudo concentrador         |                                                   |
| 1 Frances (Pr                                     |                              | IRANSPORTE DE CARGA                               |
| - Empresaren                                      |                              |                                                   |
| * Co                                              | onductor: DNI:               | Buscar Nombre:                                    |
| * Camión/                                         | Vehículo: Dominio Chas       | asis: Buscar Marca: Acoplado:                     |
| Tipo Tr                                           | ansporte   • Térmico ()      | ) Otro                                            |
|                                                   |                              | OBSERVACIONES                                     |
| Obser                                             | vaciones                     |                                                   |
|                                                   | 1                            | Especies no Hospederas de Mosca de los Frutos     |
|                                                   | ACELGA                       | V C                                               |
|                                                   | Especie                      | Cant. Bultos Kgs. Totales Acción                  |
|                                                   |                              | Especies Hospederas de Mosca de los Frutos        |
|                                                   | Número de Ce                 | Certificado Buscar Terminar Carga                 |
|                                                   | Certi                        | ertificados: Quitar                               |
|                                                   |                              | Especies sin Tratamiento Cuarentenario            |
|                                                   | ACEITUNA MADURA              | ✓ ↓ ↓ ↓ ↓ ↓ ↓ ↓ ↓ ↓ ↓ ↓ ↓ ↓ ↓ ↓ ↓ ↓ ↓ ↓           |
|                                                   | Especie                      | Cant. Bultos Kgs. Totales Acción                  |
|                                                   |                              | OTROS                                             |
|                                                   | ENVASES VACIOS               |                                                   |
|                                                   | Especie                      | Cant. Bultos Kgs. Totales Acción                  |
|                                                   |                              | Concern Declaración iurada                        |
|                                                   |                              |                                                   |

#### 2-a) Generación Declaración Jurada

La Declaración Jurada individualiza al remitente y al destinatario de la mercadería, independientemente que sea o no la misma persona (Física o Jurídica). Para ello se deben completar los siguientes datos:

#### <u>2-a-i- Remitente</u>

*Selección Múltiple*: solo debe ser utilizado para el caso que los remitentes de la mercadería sean dos o más, pero solo se debe identificar a uno (por lo general al que lleva mayor volumen).

CUIT: Corresponde al CUIT de interesado en enviar la fruta a la Región Protegida

*Dirección:* La misma sale por defecto al buscar el CUIT, con la particularidad que se puede editar e indicar la dirección correspondiente (Mercados Concentradores, empaques, etc.)

*Tipo:* seleccionar de acuerdo a establecimiento desde donde se remite la mercadería.

*Selección Traer Datos Remitente*: Esta opción puede utilizarse en el caso de emitir varias DDJJ de un mismo remitente

| Declarac             | ión Jurada de Ingreso de Productos Vegetales |
|----------------------|----------------------------------------------|
|                      | Seleccionar Remitente                        |
|                      | Traer Datos Remitente                        |
| MÚLTIPLE             |                                              |
| CUIT                 | Buscar                                       |
| Dirección            |                                              |
| Тіро                 | ⊙ Productor ⊜ Minorista ⊜ Mayorista          |
| Mercado Concentrador | ⊙ Supermercado ⊖ Industria                   |

## 2-a-ii- Destinatario

*Selección Múltiple*: solo debe ser utilizado para el caso que los *destinatarios* de la mercadería sean dos o más, pero solo se debe identificar a uno.

CUIT: Corresponde al CUIT de interesado en recibir la fruta a la Región Protegida.

*Dirección:* La misma sale por defecto al buscar el CUIT, con la particularidad que se puede editar e indicar la dirección correspondiente (Mercados Concentradores, empaques, minoristas, etc.)

*Tipo:* seleccionar de acuerdo a establecimiento desde donde se envía la mercadería.

*Selección Traer Datos Destinatarios*: Esta opción puede utilizarse en el caso de emitir varias DDJJ de un mismo remitente.

|                      | Seleccionar Destinatario            |
|----------------------|-------------------------------------|
|                      | Traer Datos Destinatarios           |
| MÚLTIPLE             |                                     |
| CUIT                 | Buscar                              |
| Dirección            |                                     |
| Тіро                 | ⊙ Productor ⊜ Minorista ⊜ Mayorista |
| Mercado Concentrador | ⊙ Supermercado ◯ Industria          |

#### 2-a-iii- Transporte de carga

Empresa/propietario: Indicar CUIT

Conductor: Indicar DNI y Nombre completo

Camión/Vehículo: Indicar dominio de chasis, marca y dominio acoplado (de corresponder)

Tipo Transporte: Indicar según corresponda

Observaciones: Indicar cualquier dato relevante a informar en los puestos de control.

|                        | TRANSPORTE DE CARGA                     |
|------------------------|-----------------------------------------|
| * Empresa/Propietario: | CUIT: Buscar                            |
| * Conductor:           | DNI: Buscar Nombre:                     |
| * Camión/Vehículo:     | Dominio Chasis: Buscar Marca: Acoplado: |
| Tipo Transporte        | ⊙ Térmico ⊖ Otro                        |
|                        | OBSERVACIONES                           |
| Observaciones          |                                         |

Cabe aclarar que una vez registrados los datos, los mismos quedan guardados en la base de datos del sistema.

#### 2-b- Registro de productos y subproductos de origen vegetal

#### 2-b-i- Especies no Hospederas de Mosca de los Frutos

Especies: Se despliega la lista de especies no hospederas, *indicar* la especie, cantidad y Kilogramos totales, luego *agregar*. Se irán listando las especies cargadas.

|                    | E         | Especie  | es no Hospederas         | de Mosc       | a de los F | rutos       |               |
|--------------------|-----------|----------|--------------------------|---------------|------------|-------------|---------------|
| ACELGA             |           | ~        |                          | \$            |            |             | \$<br>Agregar |
| ACELGA<br>ACHICOR  | RIA       | ^        | Cant. Bultos             | ;             | Kg         | js. Totales | Acción        |
| ACUSAY             |           | _        |                          |               |            |             |               |
| ALBAHAC            | A         | =        |                          |               |            |             |               |
| ALCAUCI            | L         |          |                          |               |            |             |               |
|                    | A<br>RA   |          |                          |               |            |             |               |
| ANANÁ/PI           | IÑA       |          |                          |               |            |             |               |
| APIO               | 010       |          |                          |               |            |             |               |
| AROMATI<br>ARVE.IA | CAS       |          |                          |               |            |             |               |
| AVELLAN            | AS        |          |                          |               |            |             |               |
| BANANA             |           |          |                          |               |            |             |               |
| BERENJE            | ENA       |          |                          |               |            |             |               |
| BERRO              |           |          |                          |               |            |             |               |
| BROCOL             | I         |          |                          |               |            |             |               |
| CASTAÑA            |           | ~        |                          |               |            |             |               |
|                    |           |          |                          |               |            |             |               |
|                    |           |          |                          |               |            |             |               |
|                    |           |          | •                        |               |            |             |               |
|                    |           | Especie  | es no Hospederas de Moso | a de los Frut | )S         |             |               |
|                    | ACHICORIA | *        | \$                       |               | *          | Agregar     |               |
|                    | Especie   |          | Cant. Bultos             | Kgs. 1        | otales     | Acción      |               |
|                    |           | ACELGA   | 10                       |               | 100        | Borrar      |               |
|                    | ANA       | ANÁ/PIÑA | 10                       |               | 200        | Borrar      |               |

#### 2-b-i- Especies Hospederas de Mosca de los Frutos

Eventualmente, está autorizado confeccionar la DDJJ luego de realizado el tratamiento, previa verificación del inspector al arribo de la fruta a los CTC.

Numero de Certificado: Indicar el o los certificados (de a UNO), *buscar*. Finalizada la búsqueda de certificados, *terminar carga*. De esta manera trae los datos de los hospedantes tratados correspondientes a cada certificado.

#### PARA EL CASO DE NO TRANSPORTAR ESPECIES HOSPEDERAS, DESCARTAR ESTA OPCIÓN.

En caso de error en el número de certificado, *quitar*, y volver a *buscar* con el número de certificado correcto

|       | Especie           | s Hospedera | s de Mosca de lo  | os Frutos       |       |
|-------|-------------------|-------------|-------------------|-----------------|-------|
| Númei | o de Certificado  |             |                   | Buscar Terminar | Carga |
|       | Certificados:     | 0           | uitar             |                 |       |
|       |                   | ,           |                   |                 |       |
|       | Especie           | s Hospedera | as de Mosca de la | os Frutos       |       |
| Núme  | ro de Certificado |             |                   | Buscar Terminar | Carga |
|       | Certificados:     | 25354;      | 0                 | Quitar          |       |
|       |                   | ,           |                   |                 |       |
|       | Especies I        | lospedera   | s de Mosca de     | e los Frutos    |       |
|       | Tratamiento       | Especie     | Cant. Bultos      | Kgs. Totales    |       |
|       | BM al 100%        | UVA         | 1                 | 10              |       |

## 2-b-ii- Especies Sin tratamientos Cuarentenarios y Otros

Especies: Se despliega la lista de especies sin tratamientos cuarentenarios, *indicar* la especie, cantidad y Kilogramos totales, luego *agregar*. Se irán listando las especies cargadas. Para el cado de otros subproductos, mismo procedimiento.

Finalizada la carga de los datos solicitados y según corresponda, verificar que los se hayan cargado los datos sin errores, y luego **GENERAR DECLARACION JURADA**.

|                 | Especies sin Tratamiento Cua | rentenario   |         |
|-----------------|------------------------------|--------------|---------|
| ACEITUNA MADURA | *                            | \$           | Agregar |
| Especie         | Cant. Bultos                 | Kgs. Totales | Acción  |
|                 | OTROS                        |              |         |
| ENVASES VACIOS  |                              | \$           | Agregar |
| Especie         | Cant. Bultos                 | Kgs. Totales | Acción  |

## 2-b-iii- Generar Declaración Jurada

Finalizada la carga de los datos solicitados y según corresponda, verificar que los se hayan cargado los datos sin errores, y luego **GENERAR DECLARACION JURADA**.

|                   | Se ge                                           | nero la De                                      | claración                           | Jurada co                  | on éxito. Genera                         | ar PD            | F         |               |
|-------------------|-------------------------------------------------|-------------------------------------------------|-------------------------------------|----------------------------|------------------------------------------|------------------|-----------|---------------|
| MÚLTIF            | PLE                                             |                                                 |                                     |                            |                                          |                  |           |               |
| C                 | UIT 30-50778531-8                               | Buscar GU                                       | ALDESI HERMA                        | NOS S R L                  |                                          |                  |           |               |
| Direcc            | ión Albarracin 858                              | CH                                              | HUBUT                               |                            | RAWSON                                   |                  | V PU      | ERTO RAWSON 💊 |
| Т                 | ipo OProductor                                  | ⊙ Minorista (                                   | ⊖Mayorista                          |                            |                                          |                  |           |               |
| Mercado Concentra | dor 💿 Supermer                                  | cado OIndus                                     | stria                               |                            |                                          |                  |           |               |
|                   |                                                 |                                                 | TRANSPO                             | RTE DE CARG                | A                                        |                  |           |               |
| * Empresa/Propiet | tario: CUIT: 30-50<br>Nombre/Ra<br>Domicilio: E | 0778531-6<br><b>zón Social:</b> G<br>BROWN 1180 | Buscar<br>UALDESI HE<br>- PUNTA ALT | ERMANOS S F<br>A - CORONEI | R L - CUIT: 30-50778<br>L ROSALES - BUEN | 531-6<br>OS AIRE | ES        |               |
| * Condu           | ctor: DNI: 34090                                | 869                                             | Buscar                              | Nombre: Adr                | ian Goncebat                             |                  |           |               |
| * Camión/Vehí     | culo: Dominio Ch                                | nasis: AA246I                                   | MV Bu                               | scar Marc                  | a: WV                                    |                  | Acoplado: |               |
| Tipo Transp       | oorte 💿 Térmico                                 | Otro                                            |                                     |                            |                                          |                  |           |               |
|                   |                                                 |                                                 | OBSER                               | RVACIONES                  |                                          |                  |           |               |
| Observacio        | ones PRUEBAD                                    | E SISTEMA                                       |                                     |                            |                                          |                  |           |               |
|                   |                                                 | Famasian                                        |                                     |                            | de las Frutes                            |                  |           |               |
|                   | 4.0110.01                                       | Especies i                                      | no Hospeder                         | as de Mosca                | de los Frutos                            |                  |           |               |
|                   | Fanasia                                         |                                                 | Cont Bui                            | <b>*</b>                   | Kao Totoloo                              | <b>Y</b>         | Agregar   |               |
| -                 | Especie                                         |                                                 | Cant. Bu                            | 10                         | kgs. lotales                             | 100              | Rorran    |               |
|                   | 1                                               |                                                 |                                     | 10                         |                                          | 200              | Borrar    |               |
| L                 | AUr                                             |                                                 |                                     | 10                         |                                          | 200              | Donar     |               |
|                   |                                                 | Especies                                        | 6 Hospedera                         | s de Mosca d               | le los Frutos                            |                  |           |               |
|                   |                                                 | Iratamiento                                     | Especie                             | Cant. Bultos               | Kgs. lotales                             |                  |           |               |
|                   |                                                 | Divi al 1009                                    | 0 OVA                               |                            |                                          |                  |           |               |
|                   |                                                 | Espec                                           | ies sin Trata                       | amiento Cuar               | entenario                                |                  |           |               |
| A                 | CEITUNA MADURA                                  |                                                 |                                     | \$                         |                                          | \$               | Agregar   |               |
|                   | Especie                                         |                                                 | Cant. B                             | ultos                      | Kgs. Totales                             | 5                | Acción    |               |
|                   |                                                 |                                                 | 0                                   | TROS                       |                                          |                  |           |               |
|                   | ENVASES VACIOS                                  | •                                               |                                     | •                          |                                          | \$               | Agregar   |               |
|                   | Especie                                         |                                                 | Cant. Bult                          | os                         | Kgs. Totales                             |                  | Acción    |               |
|                   |                                                 |                                                 |                                     |                            |                                          |                  |           |               |

## DECLARACIÓN JURADA EMITIDA

| <b>=</b> SI                     | enasa                                        | а          |                              |                  |            |          |             | Fecha 26/01/2018 10:17:28                                          |
|---------------------------------|----------------------------------------------|------------|------------------------------|------------------|------------|----------|-------------|--------------------------------------------------------------------|
|                                 |                                              |            |                              |                  |            |          |             | Inspector Spienser, Ariel                                          |
| Declara                         | ción iurada                                  | de in      | areso de                     | e produc         | tos Ve     | aet      | ales N      | Iº 10193                                                           |
| Decla                           | ro bajo juramento que i                      | a Informac | ción consignada e            | n este documents | es verdad  |          | niendo plen | e responsabilidad por la veracidad de los datos que se suministran |
| Remitente                       |                                              |            |                              |                  |            |          |             |                                                                    |
| GUALDES                         | I HERMANOS S R<br>Mercado Conce              | L Tip      | o: Minorista<br>BS AS. S/D S | AN MIGUEL        | BUENOS     | AIRE     | 5           |                                                                    |
| Superme                         | rcado                                        |            |                              |                  |            |          |             | )                                                                  |
| Destinatario                    |                                              |            |                              |                  |            |          |             |                                                                    |
| GUALDES<br>Domicilio<br>Superme | SI HERMANOS S R<br>Albarracin 858.<br>Ircado | PUERT      | o: Minorista<br>D RAWSON R   | AWSON CHU        | BUT        |          |             |                                                                    |
|                                 |                                              |            | an de las Restas             | 1                |            |          |             |                                                                    |
|                                 | Especie                                      | Bits       | Total Kg                     | Especies Hospe   | deras de P | losca de | los Frutes  |                                                                    |
|                                 | ACELOA                                       | 10         | 100                          | Tratamiento      | Especie    | Bits     | Total Kg    | Especies Sin Tratamiento Otros                                     |
|                                 | ACHICORIA                                    | 10         | 200                          | DH & 100%        | UNA        |          | 10          | Capacia and Total ng Capacia and Total ng                          |
| Firma Trans<br>Domicilio:       | portista:                                    |            |                              | Aclaracio        | ón:        |          |             | N* Documento:                                                      |
|                                 |                                              |            | Par                          | ra ser llena     | do por e   | lins     | pector d    | le S.U.F.P.                                                        |
| Tipo de Tr                      | ansporte: Térm                               | ico Pat    | ente: AA246                  | iMV Acoplad      | io:        |          |             |                                                                    |
| Conjunto                        | de Certificados:                             | 25354      |                              |                  |            |          |             |                                                                    |
|                                 | Firma y Se                                   | llo del    | Inspector S                  | UFP              |            |          | Firm        | a y Sello del Centro de Trat. Cuarentenario                        |
|                                 |                                              |            | -                            |                  |            |          |             | -                                                                  |
|                                 |                                              |            | Para                         | ser Llenad       | o por el   | Insp     | ector de    | e la Barrera                                                       |
| Tipo de Tr                      | ansporte: Térm                               | ico Pat    | ente: AA246                  | MV Acopted       | io:        |          |             |                                                                    |
| Acta de ba                      | rrere N*:                                    |            |                              |                  |            |          |             |                                                                    |
| Puesto:                         |                                              | 1          | nspector N                   | 1                |            |          |             |                                                                    |
| Fecha:                          |                                              |            |                              |                  |            |          |             | Firms de Inspector                                                 |
|                                 |                                              |            |                              |                  |            |          |             |                                                                    |

#### 3- Opciones LISTADO declaraciones juradas generadas

La opción Listado, da la opción *detalles* de la DDJJ emitida, *imprimir*, *anular* y *eliminar*.

#### SISTEMA UNICO DE FISCALIZACIÓN PERMANENTE SENASA – DNPV - DSV

| 10183 25/01/2018 10:05:32 25342,25341 Image: Constraint of the state of the state                                                                                                    | 10183 25/01/2018 10:05:32 25342,25341 Image: Constraint of the state of the state                 | 10183 25/01/2018 10:05:32 25342,25341 Image: Constraint of the state of the state                 | Nu | úmero | Fecha               | Certificados      | Deta | Impr     | Anular | Eliminar |
|----------------------------------------------------------------------------------------------------|----------------------------------------------------------------------------------------------------|----------------------------------------------------------------------------------------------------|----|-------|---------------------|-------------------|------|----------|--------|----------|
| 10182 25/01/2018 09:57:51 25291,25340 Image: Constraint of the state of the state of                                                                                                    | 10182 25/01/2018 09:57:51 25291,25340 Image: Constraint of the state of the state of | 10182 25/01/2018 09:57:51 25291,25340 Image: Constraint of the state of the state of |    | 10183 | 25/01/2018 10:05:32 | 25342,25341       |      | <b>F</b> | ۲      | 8        |
| 10181 25/01/2018 09:51:15 25298,25339 Image: Constraint of the system of the system of the sy                                                                                                    | 10181 25/01/2018 09:51:15 25298,25339 Image: Constraint of the system of the system of the sy | 10181 25/01/2018 09:51:15 25298,25339 Image: Constraint of the system of the system of the sy |    | 10182 | 25/01/2018 09:57:51 | 25291,25340       |      | F        |        | 8        |
| 10180 25/01/2018 09:50:33 25337,25338 □ □ ②   10179 25/01/2018 09:40:09 25334,25335,25336 □ □ ③ ③   10178 25/01/2018 09:33:28 25332,25333 □ □ □ ③   10177 25/01/2018 09:16:54 25330,25331 □ □ □ ③   10176 25/01/2018 09:16:54 25328,25329 □ □ ③   10176 25/01/2018 00:20:54 25328,25329 □ □ ③   10175 24/01/2018 21:06:06 25327 □ ○ ○   10174 24/01/2018 14:52:56 25324,25325,25326 □ □ ○   10174 24/01/2018 14:52:56 25324,25325,25326 □ □ ○                                                                                                    | 10180 25/01/2018 09:50:33 25337,25338 Image: Constraint of the state of the state of | 10180 25/01/2018 09:50:33 25337,25338 Image: Constraint of the state of the state of |    | 10181 | 25/01/2018 09:51:15 | 25298,25339       |      | F        | ۲      | 8        |
| 10179 25/01/2018 09:40:09 25334,25335,25336 Image: Constraint of the system of the system of                                                                                                    | 10179 25/01/2018 09:40:09 25334,25335,25336 Image: Constraint of the state of the state of the st | 10179 25/01/2018 09:40:09 25334,25335,25336 Image: Constraint of the state of the state of the st |    | 10180 | 25/01/2018 09:50:33 | 25337,25338       |      | F        |        | 8        |
| 10178 25/01/2018 09:33:28 25332,25333 □ □ ○   10177 25/01/2018 09:16:54 25330,25331 □ □ ○   10176 25/01/2018 00:20:54 25328,25329 □ □ ○   10175 24/01/2018 21:06:06 25327 □ ○ ○   10174 24/01/2018 14:52:56 25324,25325,25326 □ □ ○     24/01/2018 14:52:56 25324,25325,25326 □ □ ○                                                                                                    | 10178 25/01/2018 09:33:28 25332,25333 □ □ ● ②   10177 25/01/2018 09:16:54 25330,25331 □ □ ● ③   10176 25/01/2018 00:20:54 25328,25329 □ □ ● ③   10175 24/01/2018 21:06:06 25327 □ □ ● ③   10174 24/01/2018 14:52:56 25324,25325,25326 □ □ ● ③   10174 24/01/2018 14:52:56 25324,25325,25326 □ □ ● ③   1 <b>2 3 4 5 6 7 8 9</b> 10 >> Reg/Pág 10 (                                                                                                    | 10178 25/01/2018 09:33:28 25332,25333 Image: Constraint of the state of the state                 |    | 10179 | 25/01/2018 09:40:09 | 25334,25335,25336 |      |          | ۲      | 8        |
| 10177 25/01/2018 09:16:54 25330,25331 Image: Constraint of the state of the state of                                                                                                    | 10177 25/01/2018 09:16:54 25330,25331 Image: Constraint of the state of the state of | 10177 25/01/2018 09:16:54 25330,25331 Image: Constraint of the state of the state of |    | 10178 | 25/01/2018 09:33:28 | 25332,25333       |      | F        |        | 8        |
| 10176 25/01/2018 00:20:54 25328,25329 □□ □□ <td>10176 25/01/2018 00:20:54 25328,25329 Image: Constraint of the state of the state</td> <td>10176 25/01/2018 00:20:54 25328,25329 Image: Constraint of the state of the state</td> <td></td> <td>10177</td> <td>25/01/2018 09:16:54</td> <td>25330,25331</td> <td></td> <td>F</td> <td>۲</td> <td>8</td> | 10176 25/01/2018 00:20:54 25328,25329 Image: Constraint of the state of the state                 | 10176 25/01/2018 00:20:54 25328,25329 Image: Constraint of the state of the state                 |    | 10177 | 25/01/2018 09:16:54 | 25330,25331       |      | F        | ۲      | 8        |
| 10175 24/01/2018 21:06:06 25327 Image: Constraint of the constraint of the cons                                                                                                    | 10175 24/01/2018 21:06:06 25327 Image: Constraint of the state of the state of the s | 10175 24/01/2018 21:06:06 25327 Image: Constraint of the state of the state of the s |    | 10176 | 25/01/2018 00:20:54 | 25328,25329       |      | F        |        | 8        |
| 10174 24/01/2018 14:52:56 25324,25325,25326                                                                                                    | 10174 24/01/2018 14:52:56 25324,25325,25326                                                                                                    | 10174 24/01/2018 14:52:56 25324,25325,25326                                                                                                    |    | 10175 | 24/01/2018 21:06:06 | 25327             |      | F        | ۲      | 8        |
| 1 2 3 4 5 6 7 8 9 10 >> 1019 Reg/Pág 10 (                                                                                                    | 1 << 1 2 3 4 5 6 7 8 9 10 >> 1019 Reg/Pág 10 (                                                                                                    | I ≪ 1 2 3 4 5 6 7 8 9 10 ≫ 1019 Reg/Pág 10 (                                                                                                    |    | 10174 | 24/01/2018 14:52:56 | 25324,25325,25326 |      | F        |        | 8        |
|                                                                                                    |                                                                                                    |                                                                                                    | <  | « 1   | 2 3 4 5 6 7         | 7 8 9 10 >>       | 1019 | R        | eg/Pág | g 10 (   |

## 3-a-i- Detalles:

El ingresar a detalles se despliega en detalle los datos registrados, dando la opción de imprimir la declaración jurada.

| ración de Productos Vegetales 🧹 | ductos Vegetales 🤟 |                  |                  |                |               |  |  |  |  |  |  |
|---------------------------------|--------------------|------------------|------------------|----------------|---------------|--|--|--|--|--|--|
|                                 |                    | DEMITENTE        |                  |                |               |  |  |  |  |  |  |
| Pamitant                        |                    |                  | Destinatario     | BE IARANO II   | IAN RAMON     |  |  |  |  |  |  |
| Domicili                        | c Simon de         | Alcazaba 440     | Domicilio        | Simon de Alca  | 272h2 440     |  |  |  |  |  |  |
| Tin                             | o: Minorista       | /1022000 440     | Tino             | Minorista      | 2000 440      |  |  |  |  |  |  |
| Marcad                          | o: Supermer        | reado            | Mercado          | Supermerced    | 0             |  |  |  |  |  |  |
| Miltin                          |                    | cado             | Múltiple         | NO             | 0             |  |  |  |  |  |  |
| indupi                          |                    |                  | manupro          |                |               |  |  |  |  |  |  |
| ESF                             | PECIES NO          | HOSPEDERA        | S DE MOSC        | A DE LOS FR    | UTOS          |  |  |  |  |  |  |
|                                 | Espec              | ie               | Cant. Bultos     | Kgs. Tota      | les           |  |  |  |  |  |  |
| BAN                             | IANA               |                  | 24               | 10             | 4800          |  |  |  |  |  |  |
| BEH                             |                    |                  |                  | 30             | 300           |  |  |  |  |  |  |
| CHA                             |                    |                  |                  | 12             | 120           |  |  |  |  |  |  |
| CHC                             | JCLO               |                  |                  | 30             | 300           |  |  |  |  |  |  |
| FRO                             | ÁNI.               |                  |                  | 20             | 300           |  |  |  |  |  |  |
| Envir<br>Ball                   |                    |                  |                  | 10             | 400           |  |  |  |  |  |  |
| PAL                             |                    |                  |                  | *0             | 640           |  |  |  |  |  |  |
| TON                             |                    |                  | 1                | 10             | 1000          |  |  |  |  |  |  |
| TON                             |                    | DO               | 1                | 50             | 3000          |  |  |  |  |  |  |
| ZAN                             | ZANAHORIA          |                  | 1                | 50             | 2185          |  |  |  |  |  |  |
| ZAP                             | ALLO               |                  |                  | 20             | 300           |  |  |  |  |  |  |
|                                 |                    | 0.0050504.0      | <b>DE 110000</b> |                | 500           |  |  |  |  |  |  |
|                                 | SPECIES H          | OSPEDERAS        | DE MOSCA         | DE LOS FRU     | IOS           |  |  |  |  |  |  |
|                                 | Tratamiento        | Especie          | Cant. Bultos     | 6 Kgs. lotal   | les           |  |  |  |  |  |  |
| 8                               | M al 100%          | UVA              | 1                | 10             | 1500          |  |  |  |  |  |  |
| B                               | M al 100%          | ROMELO           | '                | 12 2           | 150           |  |  |  |  |  |  |
| B                               | wai 100%           | FOMELO           |                  | 10             | 150           |  |  |  |  |  |  |
|                                 |                    | OBSER            | VACIONES         |                |               |  |  |  |  |  |  |
|                                 |                    |                  |                  |                |               |  |  |  |  |  |  |
|                                 | Decla              | iración Jurada o | orrespondiente   | al N° 9900     |               |  |  |  |  |  |  |
|                                 |                    | TRANSPOR         | TE DE CAR        | 34             |               |  |  |  |  |  |  |
| Empresa/Pr                      | opietario: B       | EJARANO JUAN     | RAMON            | Conductor:     | Beiarano iuan |  |  |  |  |  |  |
| - mpresent i                    | Patente: F         | CK179            |                  | Marca:         | SCANIA        |  |  |  |  |  |  |
|                                 | Acoplado: F        | 20867            | Tipo             | de Transporte: | Otro          |  |  |  |  |  |  |
|                                 |                    | <b>G</b>         |                  | 1              |               |  |  |  |  |  |  |
|                                 |                    | Imprimir D       | Volver           |                |               |  |  |  |  |  |  |

## <u> 3-a-ii- Anular:</u>

Esta opción permite, ante la detección de un error en la generación, *anular* la declaración jurada y volver a emitirla.

|                                               | DDJJ Prod. Vegetal      |           |               |            |              |               |              |  |
|-----------------------------------------------|-------------------------|-----------|---------------|------------|--------------|---------------|--------------|--|
|                                               | REMITENTE Y SOLICITANTE |           |               |            |              |               |              |  |
| Remitente                                     | BEJARA                  | ANO JUAI  | N RAMON       | Destinat   | tario:       | BEJARANO JU   | JAN RAMON    |  |
| Domicilio                                     | Simon (                 | de Alcaza | ba 440        | Domi       | icilio:      | Simon de Alca | azaba 440    |  |
| Tipo                                          | : Minorist              | ta        |               |            | Tipo:        | Minorista     |              |  |
| Mercado                                       | Superm                  | nercado   |               | Merc       | ado:         | Supermercad   | 0            |  |
| Múltiple                                      | a: NO                   |           |               | Mút        | tiple:       | NO            |              |  |
| ESPECIES NO HOSPEDERAS DE MOSCA DE LOS FRUTOS |                         |           |               |            |              |               |              |  |
|                                               | Esp                     |           | ecie          |            | Cant. Bultos |               | Kas, Totales |  |
| BAN                                           | ANA                     |           |               |            | 240          | 0             | 4800         |  |
| BER                                           | BERENJENA               |           |               | 30         |              | 0 300         |              |  |
| CHA                                           | UCHA                    |           |               | 12         |              | 120           |              |  |
| СНО                                           | CLO                     |           |               |            | 30           | 0             | 300          |  |
| FRU                                           | TILLA                   |           |               |            | 60           | 0             | 300          |  |
| LIMÓ                                          | ĎN                      |           |               |            | 68           |               | 1008         |  |
| PALT                                          | A VAR HAS               | S         |               | 40         |              | 0             | 400          |  |
| SAN                                           | DIA                     |           |               |            | 80           |               | 640          |  |
| TOM                                           | ATE PERIT               | RITA      |               |            | 100          |               | 1000         |  |
| TOM                                           | ATE REDO                | NDO       | 0             |            | 150          | )             | 3000         |  |
| ZAN                                           | ZANAHORIA               |           |               | 150        |              | 2185          |              |  |
| ZAPA                                          | ZAPALLO                 |           |               |            | 20           | 0             | 300          |  |
| E                                             | SPECIES                 | HOSPE     | DERAS         | DE MOS     | CA D         | E LOS FRU     | TOS          |  |
| 1                                             | Tratamiento             |           | specie        | Cant. B    | ultos        | Kgs. Tota     | les          |  |
| BN                                            | / al 100%               | UVA       |               |            | 15           | 0             | 1500         |  |
| BN                                            | / al 100%               | NAF       | RANJA         |            | 11:          | 2 :           | 2240         |  |
| BN                                            | / al 100%               | PON       | IELO          |            | 1            | 0             | 150          |  |
|                                               |                         |           | 00050         | VACION     | - 0          |               |              |  |
|                                               |                         |           | OBSER         | VAGIONI    | Eð           |               |              |  |
|                                               | Der                     | claracion | Jurada co     | orrespondi | iente a      | al N° 9900    |              |  |
|                                               |                         | TR/       | ANSPOR        | TE DE C    | ARG          | A             |              |  |
| Empresa/Pro                                   | Empresa/Propietario:    |           | BEJARANO JUAN |            | AMON C       |               | Bejarano ju  |  |
|                                               | Patente:                |           | FCK179        |            |              | Marca: SCANIA |              |  |
| A                                             | Acoplado:               |           | QO867         |            | Tipo d       | e Transporte: | Otro         |  |
|                                               |                         |           |               |            | _            |               |              |  |
|                                               |                         |           | ANULAI        | VOIVE      | -            |               |              |  |